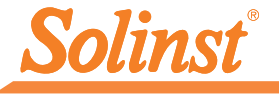

Plus d'infos | Instructions | Obtenir un devis

# Guide de démarrage rapide Interface App Levelogger 5 pour Apple®

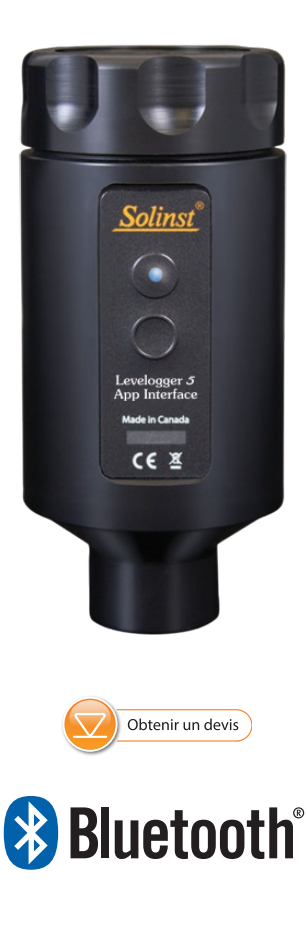

Instruments de surveillance des eaux souterraines et des eaux de surface de haute qualité

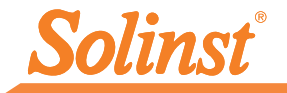

## Introduction

L'interface App Levelogger® 5 utilise la technologie sans fil Bluetooth® pour connecter un enregistreur Solinst à des appareils Apple® sous iOS 13.0 ou version ultérieure. Veuillez voir la liste des appareils pris en charge à la dernière page de ce guide de démarrage rapide.

Une fois connecté, vous pouvez utiliser l'App Solinst Levelogger pour communiquer avec l'enregistreur. L'App Solinst Levelogger vous permet de visualiser en temps réel les données de l'enregistreur connecté, ainsi que de visualiser et de télécharger les valeurs enregistrées. Vous pouvez également programmer un enregistreur ou utiliser un fichier sauvegardé de paramètres de configuration.

L'interface App Levelogger 5 est compatible avec la série de centrales de mesure Levelogger 5, LevelVent 5, AguaVent 5, ainsi gu'avec les centrales de mesure précédentes de la série Levelogger Edge, et LevelVent et AquaVent utilisant les versions les plus récentes de leur firmware.

## Interface App Levelogger 5 Connexion

L'interface App Levelogger 5 se connecte à l'extrémité supérieure du câble de lecture directe L5 ou de l'adaptateur optique L5, de la tête de puits LevelVent 5 ou du câble de connexion de la tête de puits AquaVent 5 d'un Levelogger.

Pour connecter Levelogger 5 App Interface, maintenez simplement l'extrémité supérieure du câble de lecture directe, du câble de connexion ou de la tête de puits, puis vissez le couplage de Levelogger 5 App Interface sur la connexion. Le raccord fileté est conçu pour être stable lorsqu'il est installé sur un câble de lecture directe ou une tête de puits LevelVent dans un ensemble de couvercle de puits Solinst de 5 cm (2 pouces).

Vous pouvez également utiliser un adaptateur fileté ou coulissant L5, lorsqu'un câble de lecture directe n'est pas utilisé. Il suffit d'enfiler ou de glisser le Levelogger dans l'extrémité optique, et d'enfiler l'interface Levelogger App dans l'autre connexion.

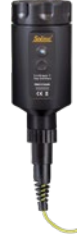

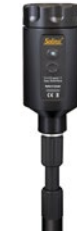

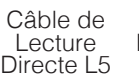

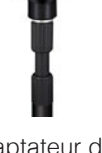

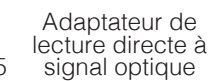

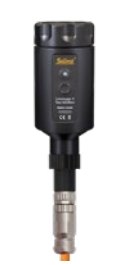

Tête de puits LevelVent 5

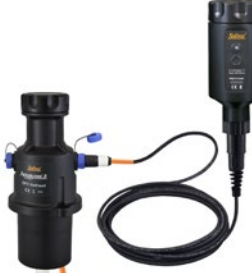

Tête de puits AquaVent 5 et câble de connexion de l'App

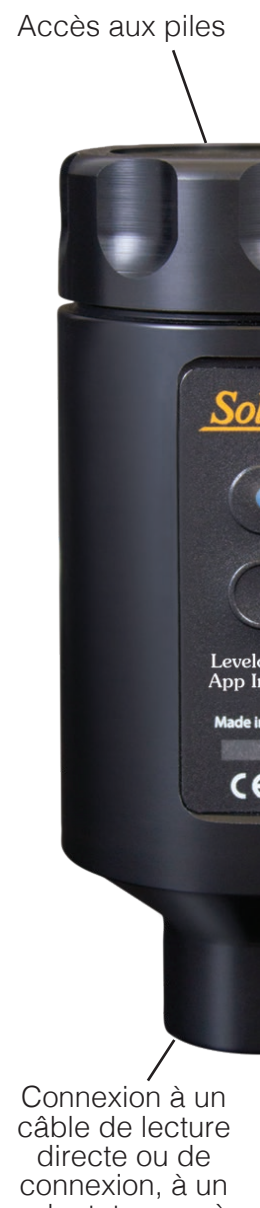

adaptateur ou à une tête de puits

### Piles

Voyant lumineux

L'interface App Levelogger 5 utilise quatre piles AA au lithium remplaçables (il est également possible d'utiliser des piles alcalines, mais leur autonomie est beaucoup plus courte). Pour remplacer les piles :

- 1) Dévissez le couvercle supérieur de l'interface App Levelogger 5 pour accéder au porte-piles.
- 2) Retirez délicatement le porte-piles du boîtier de l'interface App Levelogger 5.
- 3) Faites attention à bien respecter la polarité lors du remplacement des piles.
- Remettez le porte-piles dans le boîtier de l'interface App Levelogger 5, en faisant attention à ce qu'il soit bien orienté.
- 5) Revissez fermement le couvercle supérieur de l'interface App Levelogger 5 sur le boîtier.

#### Bouton marche/arrêt et témoins lumineux

Pour activer l'interface App Levelogger 5, appuyez sur le bouton marche/arrêt et maintenez-le enfoncé pendant 1 seconde. Pour désactiver l'interface App Levelogger 5, appuyez sur le bouton marche/ arrêt et maintenez-le enfoncé pendant 3 secondes. L'interface App Levelogger s'éteint automatiquement après 10 minutes d'inactivité.

Les témoins lumineux indiquent l'état de l'interface App Levelogger lorsqu'elle est activée :

- Le témoin lumineux vert clignote une fois par seconde : l'interface est prête/en attente d'une connexion Bluetooth en provenance de votre smartphone.
- Le témoin lumineux bleu clignote toutes les 3 secondes : Bluetooth est connecté.
- Témoin lumineux jaune : l'interface App Levelogger est éteinte alors que le bouton est maintenu enfoncé.
- Le témoin lumineux rouge clignote toutes les 10 secondes : Les piles sont faibles : remplacez les piles.

## Utilisation de l'App et de l'interface App Levelogger 5

- 1) Téléchargez l'App Solinst Levelogger sur votre smartphone.
- 2) Branchez Levelogger 5 App Interface à l'extrémité supérieure du câble de lecture directe ou de l'adaptateur d'un Levelogger, à une tête de puits LevelVent ou au câble de connexion d'une tête de puits AquaVent. Appuyez sur le bouton de marche/arrêt pour activer Levelogger 5 App Interface.
- 3) Activez (allumez) Bluetooth sur votre smartphone en navigant à Réglages > Général > Bluetooth. Appariez l'interface App Levelogger 5 à votre smartphone en le sélectionnant dans la liste des périphériques Bluetooth.
- 4) Lancez l'App Solinst Levelogger, puis connecte-vous à votre enregistreur
- 5) Une fois que vous avez terminé de télécharger des données, d'envoyer des données par e-mail, de visualiser des relevés en temps réel ou de programmer votre enregistreur, débranchez l'interface App Levelogger, puis connectez-vous à un enregistreur à votre prochain emplacement de surveillance. L'App Interface n'est pas destinée aux applications dédiées.

Bouton marche/ arrêt

Raccord

oggar 5

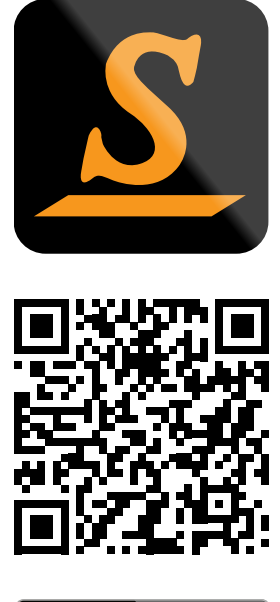

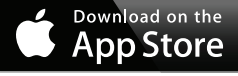

« Fabriqué pour iPod », « Fabriqué pour iPhone » et « Fabriqué pour iPad » signifie qu'un accessoire électronique a été conçu spécialement pour fonctionner avec, respectivement, un iPod, un iPhone ou un iPad, et qu'il a été certifié par le concepteur comme satisfaisant aux normes de performance d'Apple. Apple n'est pas responsable du fonctionnement de cet appareil ou de sa conformité aux normes de sécurité. Veuillez noter que l'utilisation de cet accessoire avec un iPod, un iPhone ou un iPad peut affecter les performances de communication sans fil.

<sup>®</sup>Apple, iPhone, iPad, et iPod sont des marques commerciales d'Apple Inc., déposées aux États-Unis et dans d'autres pays. App Store est une marque de service d'Apple Inc.

La marque et les logos Bluetooth<sup>®</sup> sont des marques déposées de Bluetooth SIG, Inc. et toute utilisation de ces marques par Solinst Canada Ltd. est sous licence.

iOS est une marque déposée de Cisco aux États-Unis et dans d'autres pays, qui est utilisée sous licence.

Solinst et Levelogger sont des marques déposées de Solinst Canada Ltd.

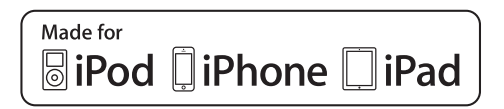

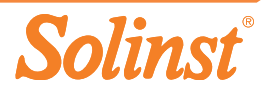